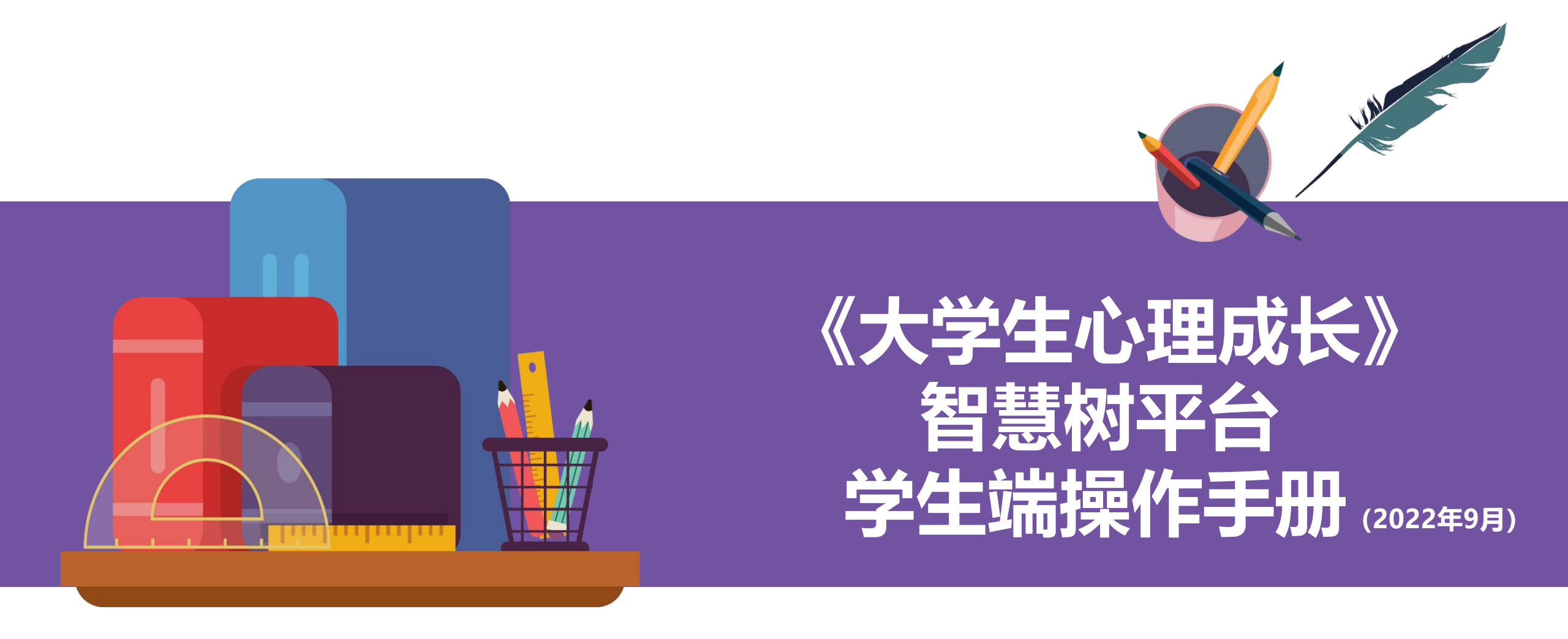

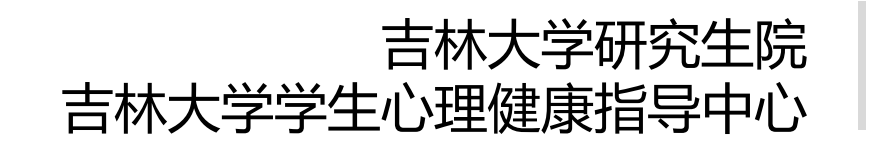

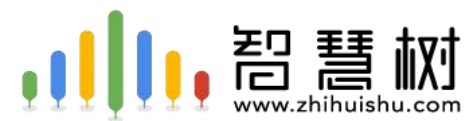

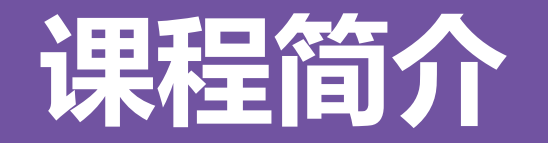

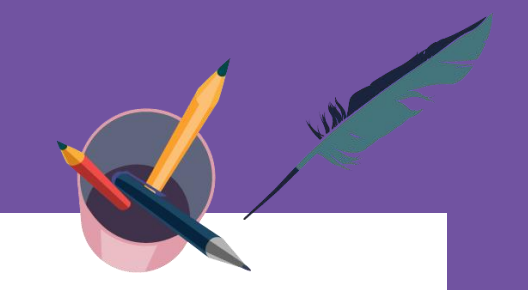

《大学生心理成长》是吉林大学学生心理健康指导中心创建的系列微课,课程 邀请国内百余名优秀青年心理教师在线授课,旨在应用现代信息技术与平台,整合 校内外心理教育优质资源,搭建内容精到、形式新颖、灵活多样、交流便捷、指向 性强,更加贴近学生实际需求的滴灌式、渗透式微课教育指导体系,全力为学生的 心理健康成长保驾护航。

**授课对象**:全体研究生(含硕士研究生、博士研究生和直博生) **课程性质**:研究生公共选修课,2学分,32学时

**考试方式:**考查(通过与否)

开课时间: 2022年9月15日至2022年12月25日 (25日23:59结课)

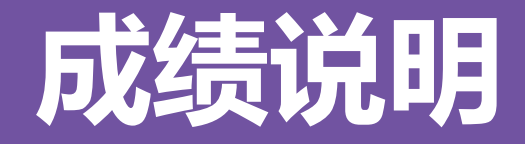

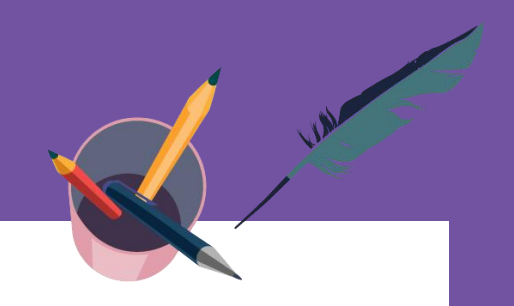

**计分标准**:本课程根据在线视频学习进度计分(章测试和期末 测试为辅助学习内容不计分),结课后学习情况不计入成绩。 **成绩评定:**课程仅考查通过与否。全部课程为59学时,选课学 生需至少完成32学时。按照完成32学时达标计算,智慧树平台显 示分数大于等于54分即为通过。

课程答疑QQ群: 741660617 (1群, 优先)、 628980148 (2群, 备用)

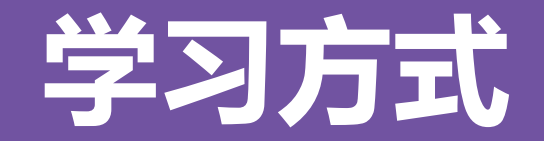

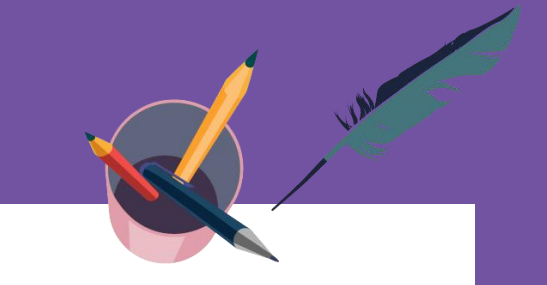

### 学生可通过两种方式学习课程

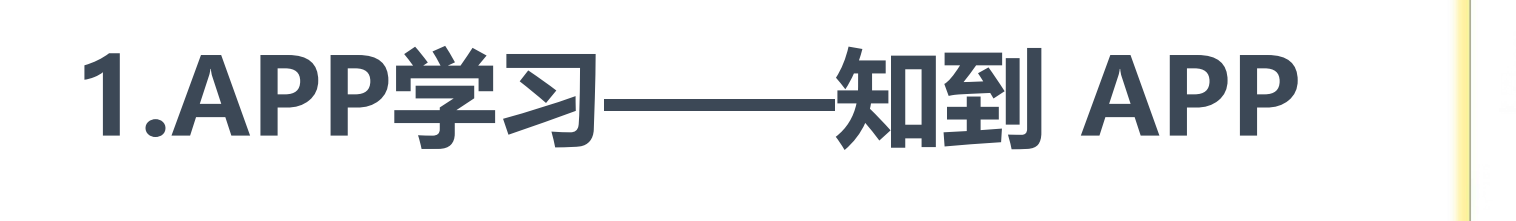

### 2.WEB学习——www.zhihuishu.com

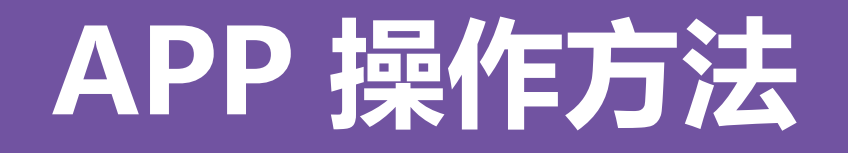

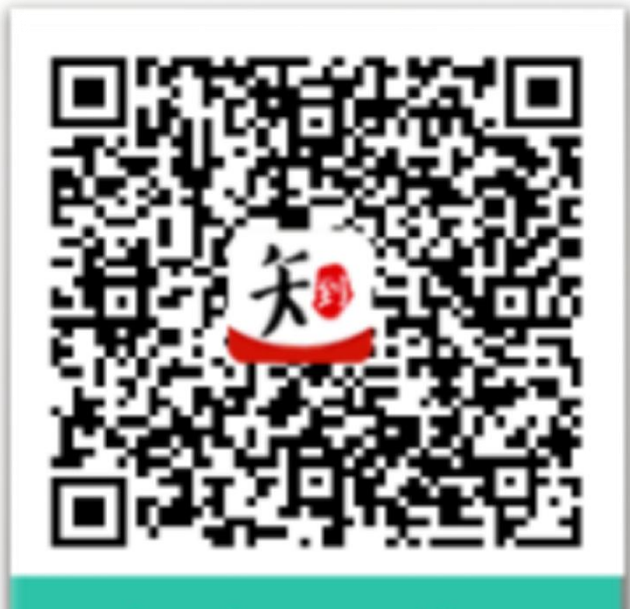

知到APP下载

### **知到 APP** 用手机随时学习

### APP 操作方法——

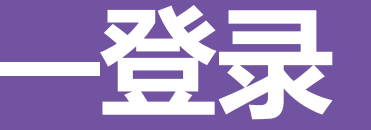

#### 新生—之前未登陆过的同学 打开知到APP,在【我的】模块点击【未登录】,选择<mark>学号</mark>登录,输入自己的 学校【吉林大学】、自己的学号及初始密码123456,按提示操作即可。

@ 7 0 49% 4

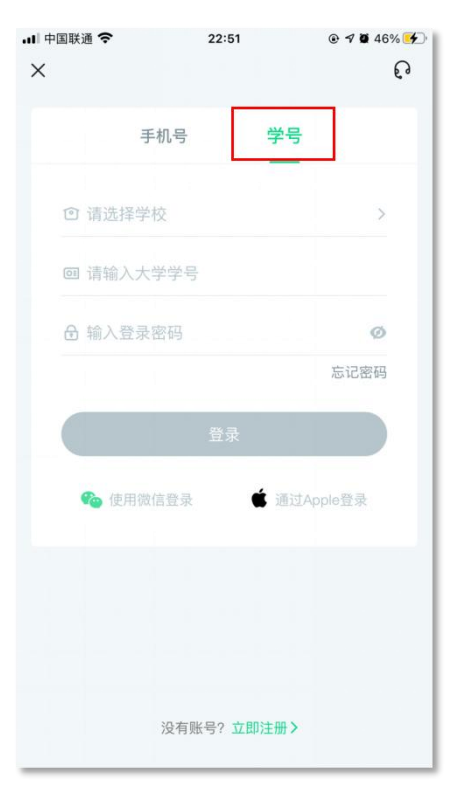

| ×       | 选择学校      | 确定 |
|---------|-----------|----|
| Q 请输入关键 | 建词,搜索你的学校 |    |
| 安徽粮食工程职 | 业学院       |    |
| 安徽广播电视大 | 学         |    |
| 阿勒泰职业技术 | 学院        |    |
| 安徽艺术学院  |           |    |
| 安徽文达信息工 | 程学院       |    |
| 鞍山市交通运输 | 学校        |    |
| 安徽财贸职业学 | 院         |    |
| 安徽商贸职业技 | 术学院       |    |
| 安阳学院    |           |    |
| 安宁市昆钢第一 | 中学        |    |
| 安顺职业技术学 | 院         |    |
| 澳门城市大学  |           |    |
| 澳门大学    |           |    |
| 安徽经济贸易职 | 业技术学校     |    |

22:55

... 中国联通 중

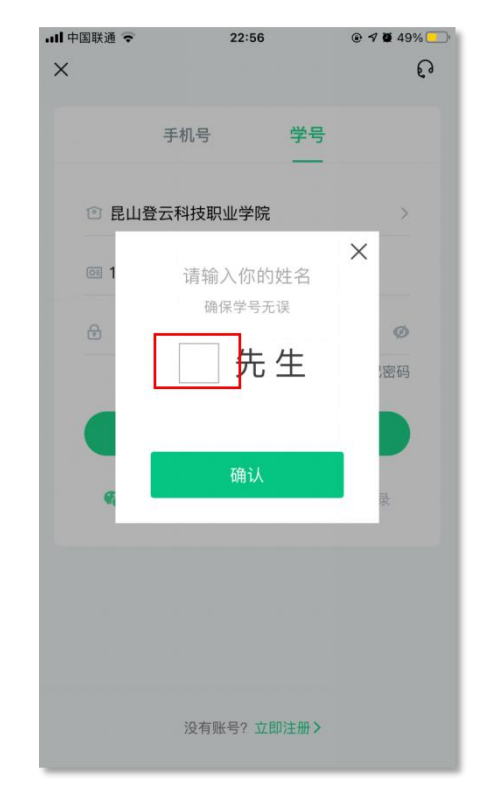

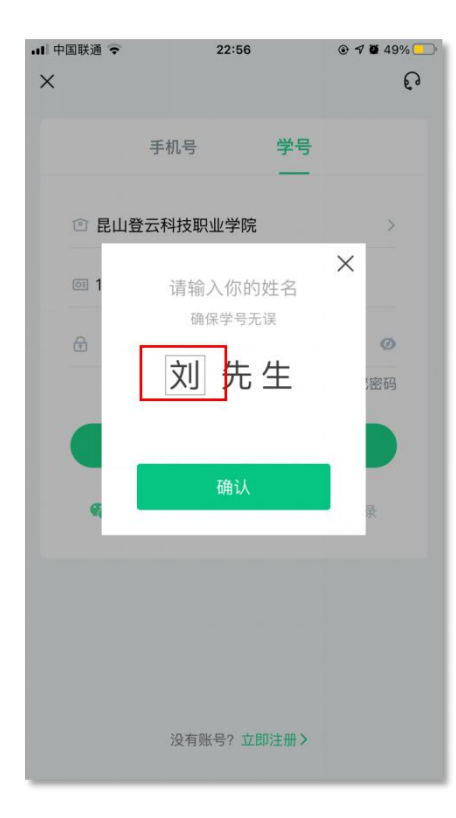

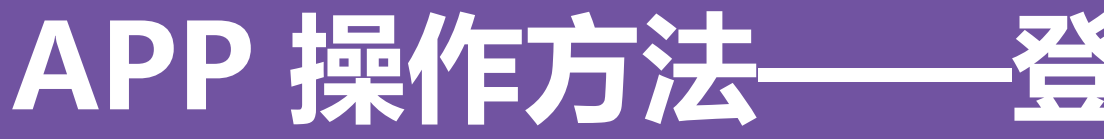

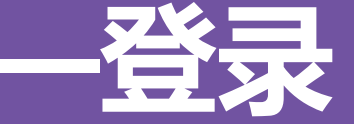

#### 新生—之前未登录过的同学 在学号登录、验证姓氏、绑定手机号、修改初始密码后, 会弹出课程确认的界 面,点击确认即可。

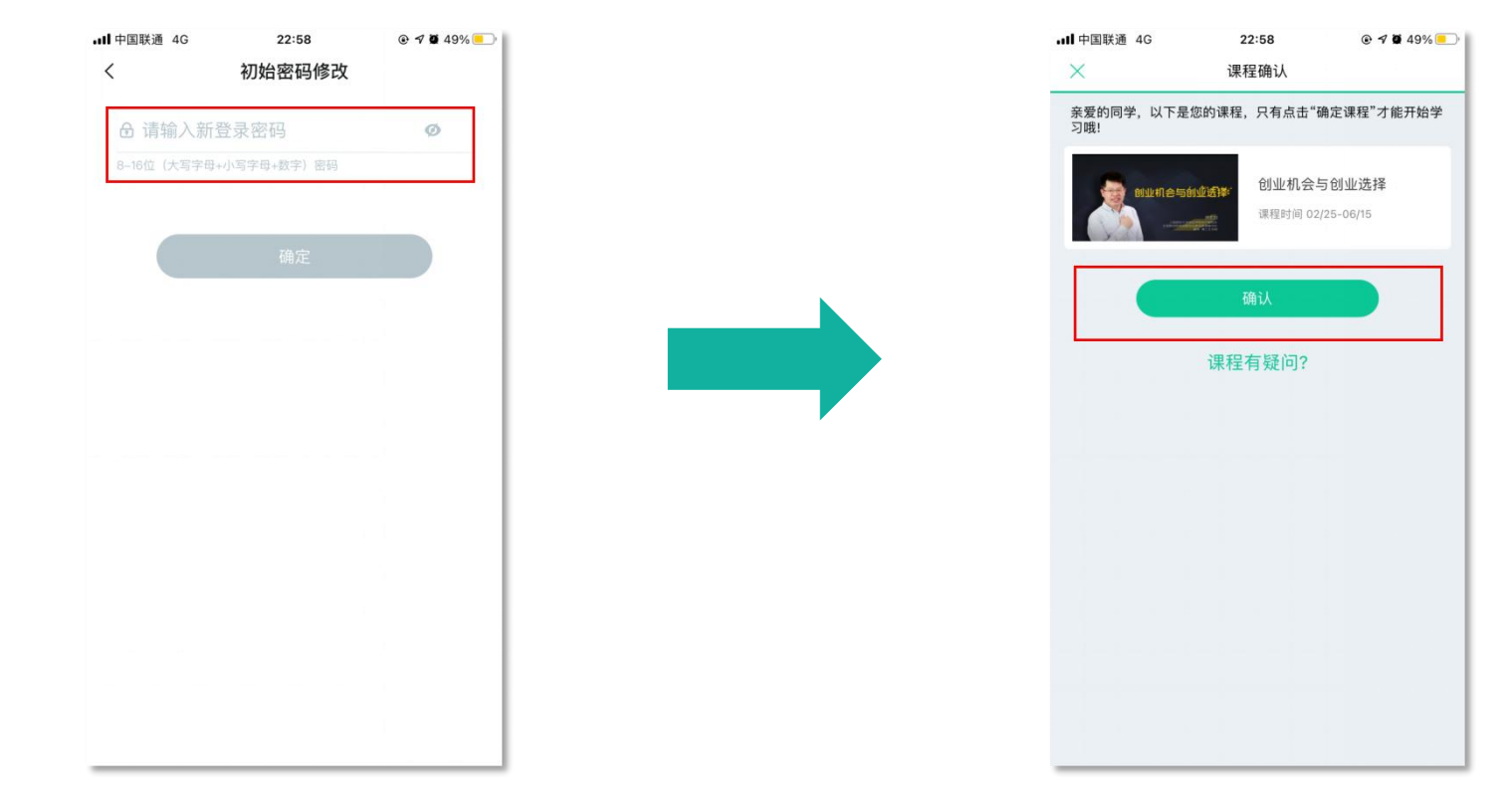

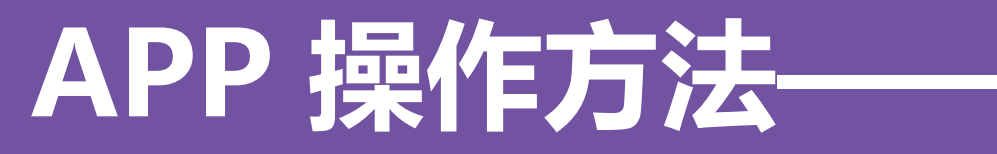

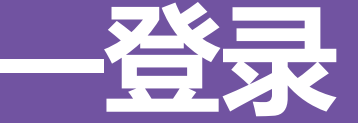

#### 新生一之前未登陆过的同学 使用手机号/学号及修改过的密码登录,即可看到已经导入的课程。

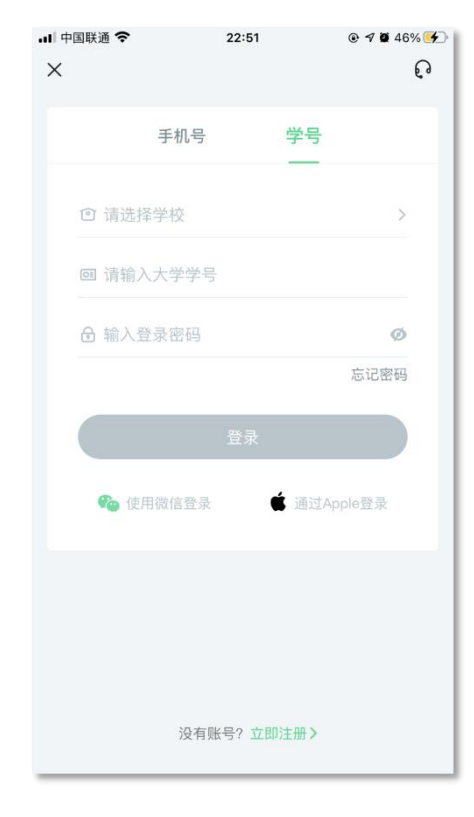

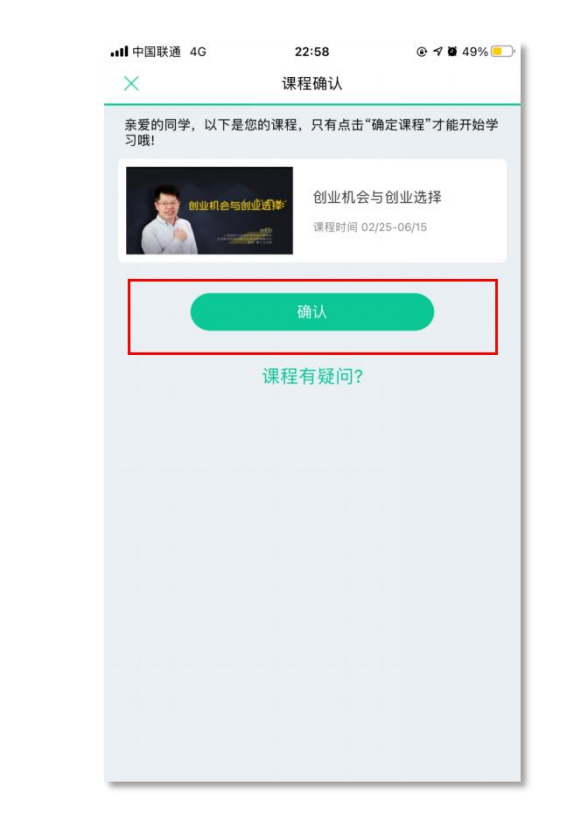

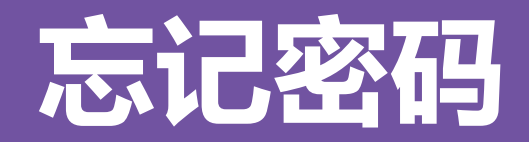

### 在手机号码仍正常使用时,未登录状态下,在登录页面的【登录】按钮下方有 【忘记密码】,可通过绑定的手机号或邮箱进行找回。

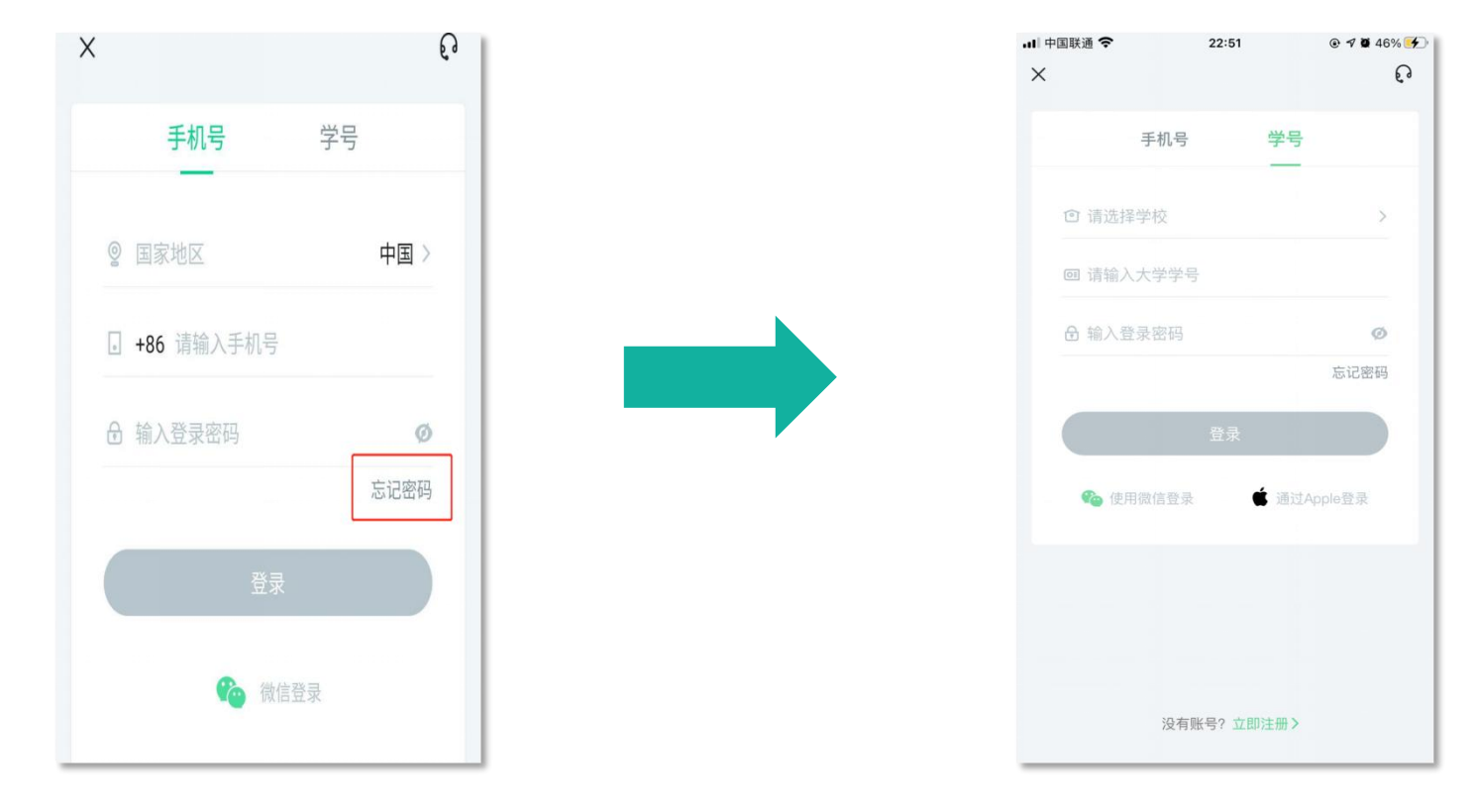

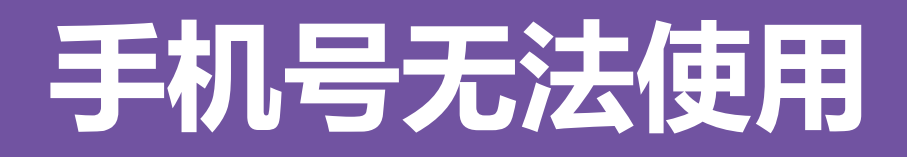

如不再使用智慧树平台上原绑定的手机号码,通过忘记密码中的【忘记手机号】 功能,我们将帮助您重置密码,使您能够正常使用学习。

手机号验证

分享

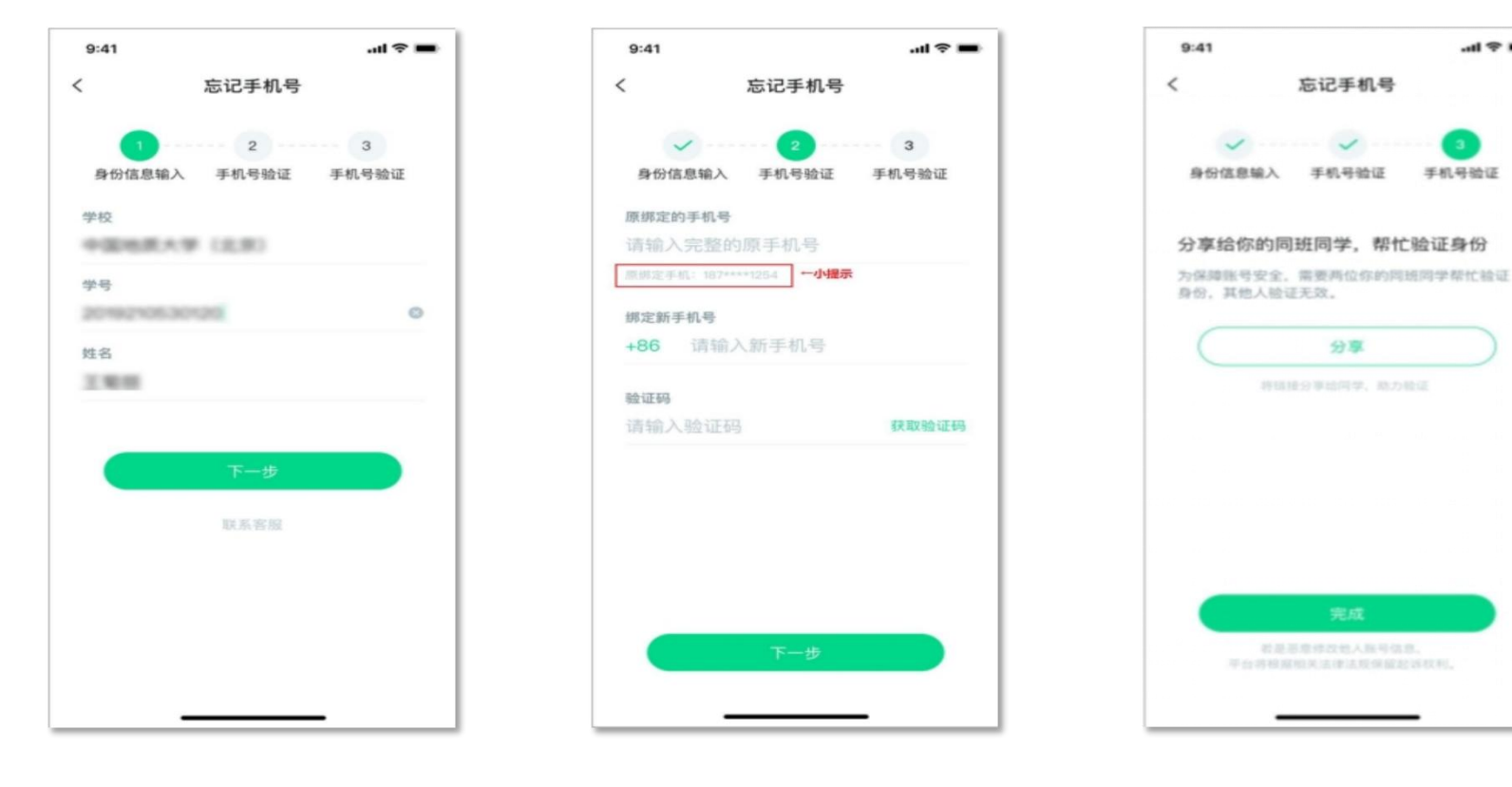

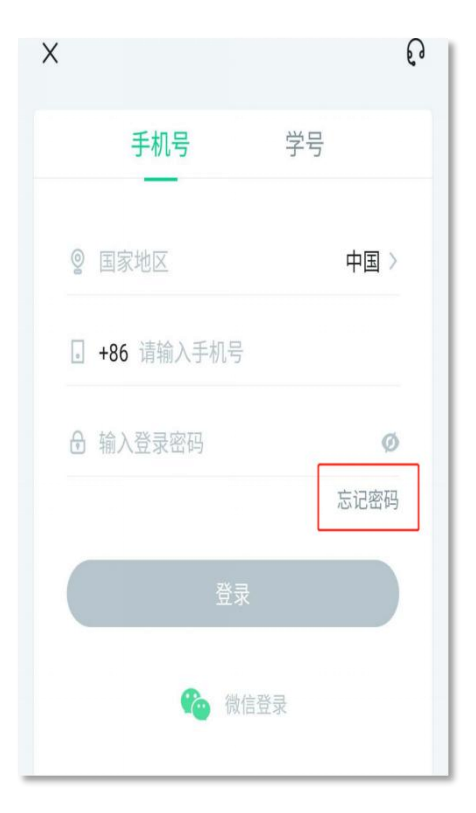

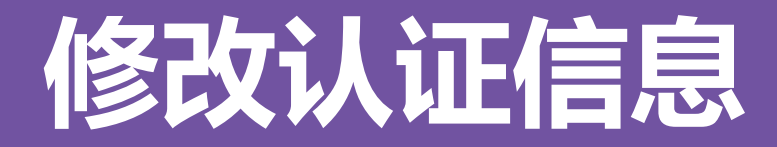

### 若需要修改自己的认证信息,可在【我的】模块点击头像进入到【个人资料】 页,点击【修改认证信息】项,即可进入修改页面。

@ **1** Ø 50% 🔳

| •11 中国联通 4G                 | 15:56          | e                | <b>7 9</b> 54%  |
|-----------------------------|----------------|------------------|-----------------|
| 0                           |                |                  | ତ               |
| <b>刘小二</b><br>学号 1234       | 56346          |                  | >               |
| <b>无顶到 VIP</b><br>开通会员,享6大特 | * 🌰<br>权       |                  | 立即开通            |
| <b>「</b><br>账户              | <b>。</b><br>知豆 |                  | <b>令</b><br>证书  |
| 学校选课                        |                |                  |                 |
| <b>《</b> 昆山登云               | 科技职业           | <b>2</b><br>共享课  | <b>0</b><br>校内课 |
| 其他功能                        |                |                  |                 |
| ① 我的已学                      |                |                  | >               |
| (1) 我的下载                    |                |                  | >               |
| ④ 我的关注                      |                |                  | >               |
| C. 我的收藏                     |                |                  | >               |
| (Q)<br>发现                   | <b>送</b><br>学习 | <b>《</b> ③<br>考研 | き<br>我的         |

| <      | 个人资料 |               |
|--------|------|---------------|
|        |      |               |
| 姓名     |      | 刘小二           |
| 性别     |      | 男〉            |
| 账号信息   |      |               |
| 手机     |      | 151****0133 > |
| 绑定微信   |      | 立即绑定 >        |
| 修改认证信息 |      | 修改>           |
| 教育经历   |      | +添加           |
|        |      |               |
|        |      |               |
|        |      |               |

16:15

■ 中国联通 4G

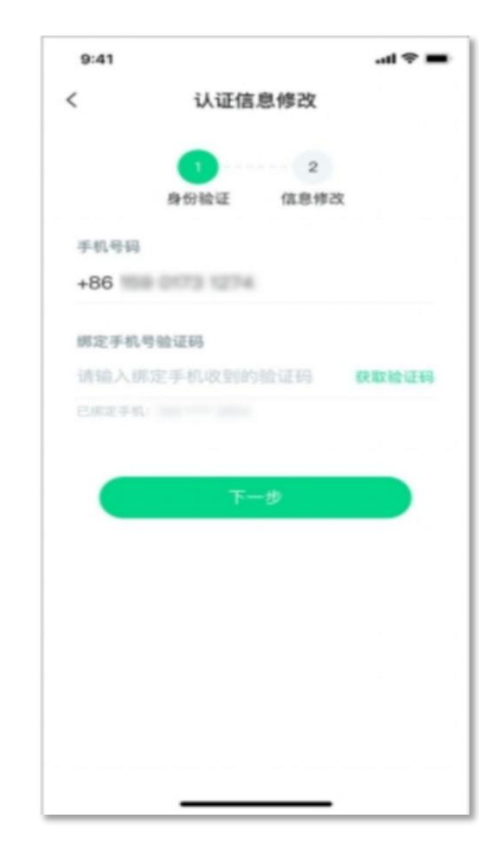

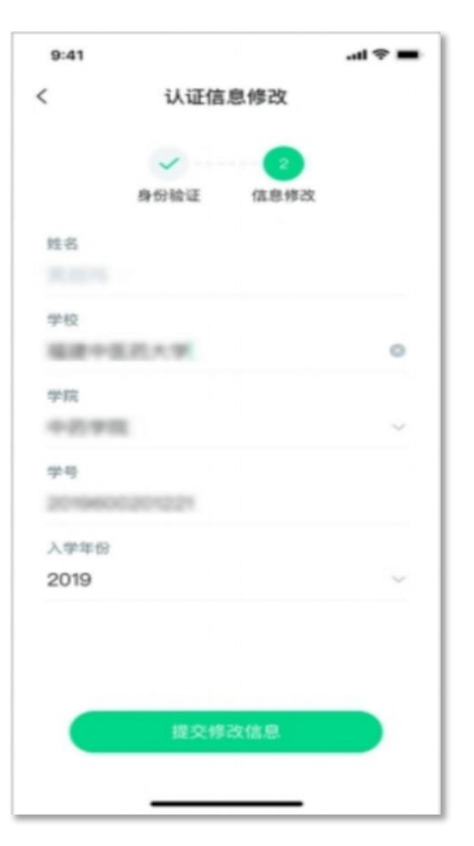

# APP 操作方法-

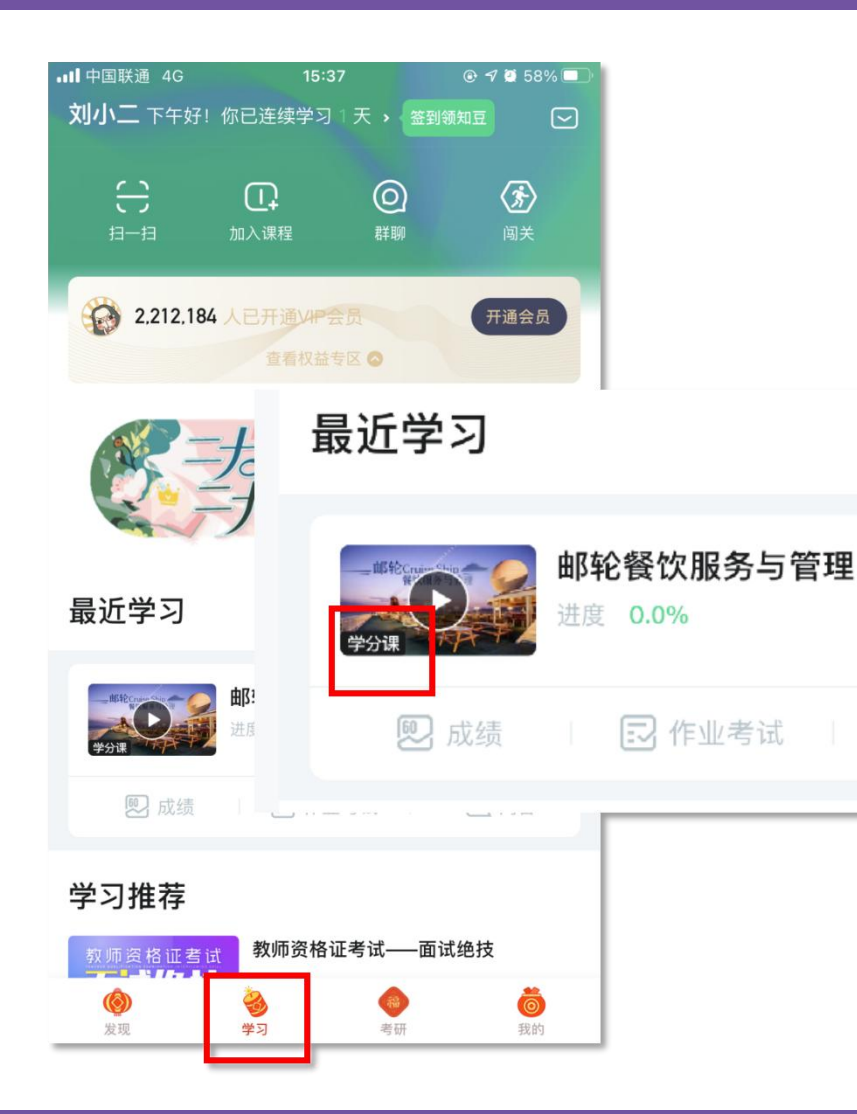

打开APP后,点击【学习】即可看到已选 择的课程,点击图片即可开始学习; 注意.学习时,请关注角标为学分课,角 标为兴趣课或是公开课的是同学们自己在知到 APP里选择的,这个课看完没有分数!要学习 学分课!学分课!学分课!

# APP 操作方法——学习

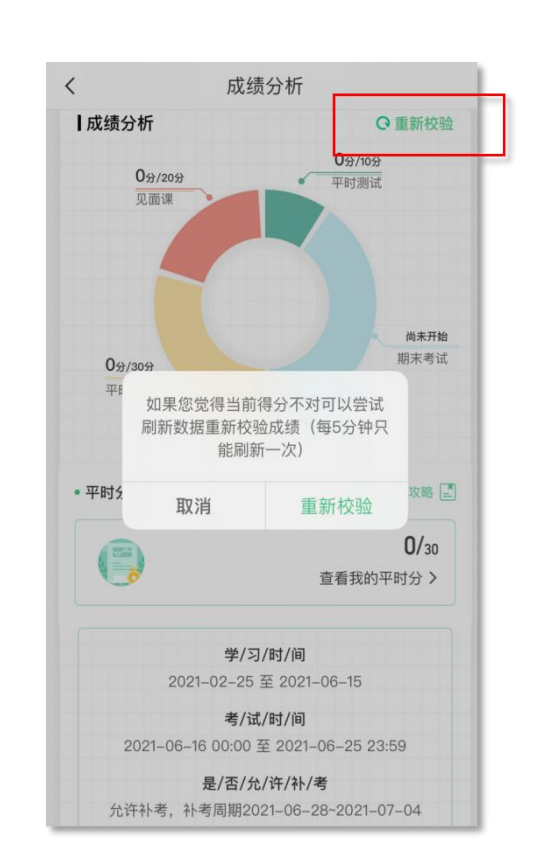

| ┃中国联通 穼                    | 08:59                                   |                          |
|----------------------------|-----------------------------------------|--------------------------|
| <                          | 成绩分析                                    |                          |
| <b>  当前成绩</b><br>学分课,请认真对待 |                                         | 0分                       |
|                            | " <b>现 古 收 Ⅳ Ⅳ 区 正</b> 市<br>让你的大学履历轻松脱¥ |                          |
| ┃ № 颈 万 竹丁                 |                                         | C 重新校验<br>0分/10分<br>平时测试 |
| 0分/50分<br>平时分              |                                         | <b>0</b> 分/40分<br>期末考试   |
| • 平时分                      |                                         | 平时分攻略 🖃                  |
|                            | 查                                       | <b>0/50</b><br>看我的平时分 >  |

#### 【成绩】模块

在学习过程中,学生可点击【学习】模块中的 【成绩】入口,可查看该门课的当前成绩、学习时间、 考试时间、成绩规则。以及当前获得的参考分数; 注意:【成绩分析】中的分数仅作为学习过程 中的参考,智慧树最终成绩以成绩发布后为准。如 果觉得有问题,可先自行刷新一下再查看; **本课程仅根据在线视频学习进度计分**(章测试 和期末测试为辅助学习内容不计分)

## APP 操作方法—— -

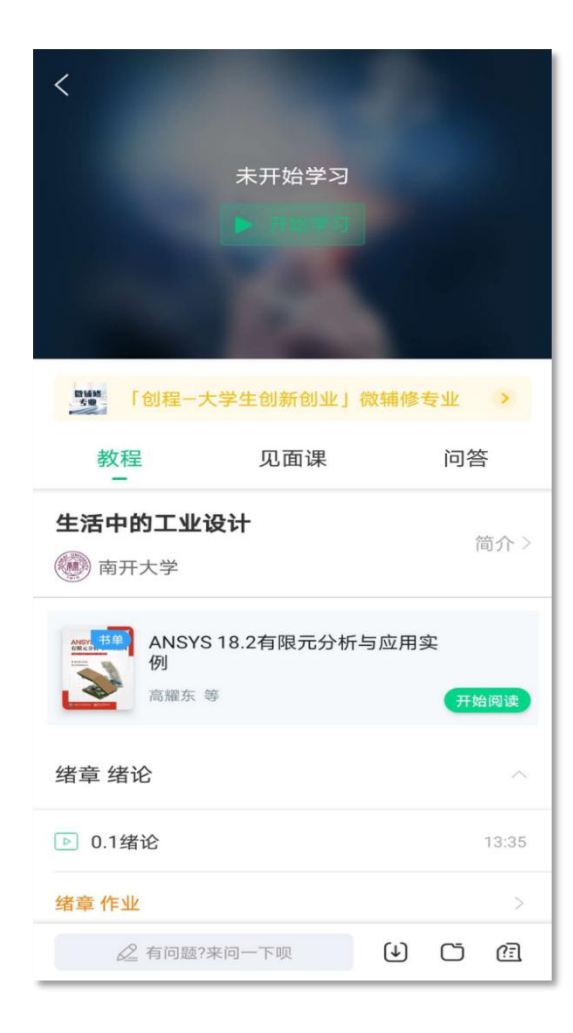

学习进度-【教程】下显示则为本课程的课程目录及
对应的课程视频及每节视频的视频长度。
智慧树视频学习进度是根据学生的累计观看时间来计算的,
拖拽播放进度条是无法累计观看时间的,请认真观看视频。
当前视频观看完毕后,请手动切换至下一个小节进行播放,
已完成的小节前方会出现打勾的标志,此时您可以获得该节视频的学习进度。若未显示打勾的标志,则说明该节视频还未完

#### 整观看完毕,请继续观看。

如果在观看视频时出现卡顿,可在全屏模式下播放器底部 右下角切换来调整清晰度。也可以先下载教程视频,下载后可 离线(非联网状态)观看视频,等到下次联网时会自动提交离 线进度。已下载成功的视频会在【教程】列表中有标识。

# WEB 操作方法——学习

登录网址www.zhihuishu.com,按照APP方法 注册/登录即可,建议使用谷歌/火狐浏览器;

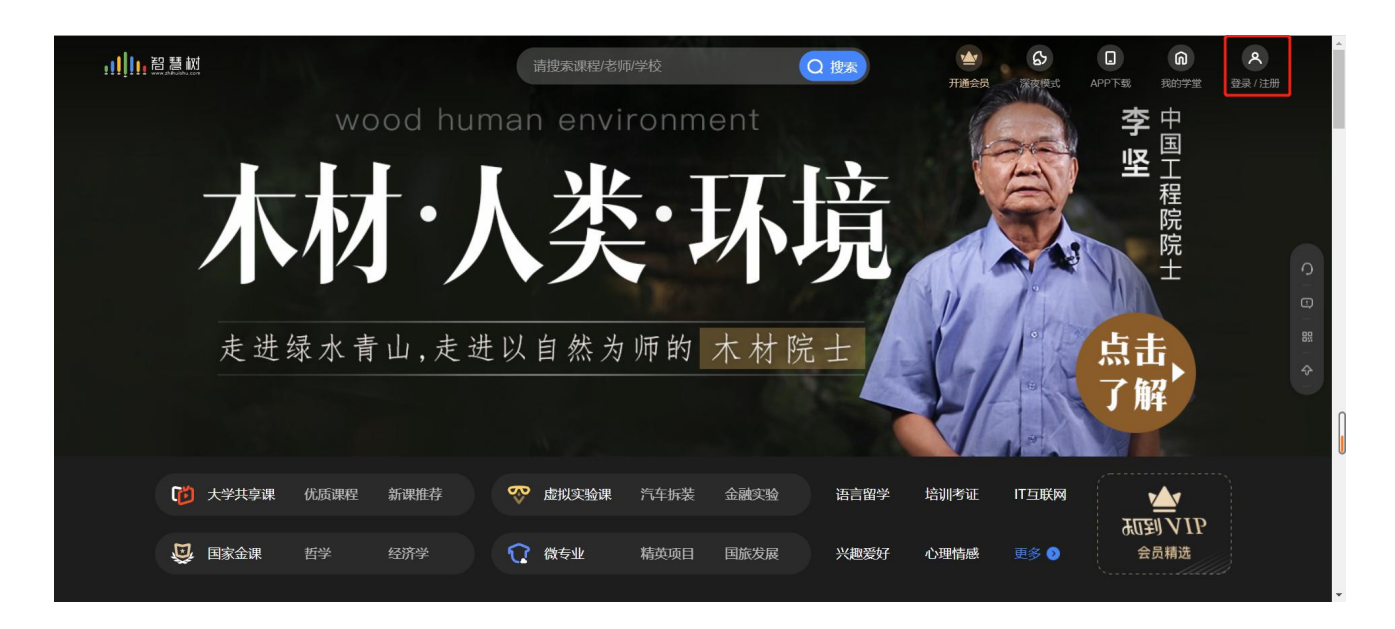

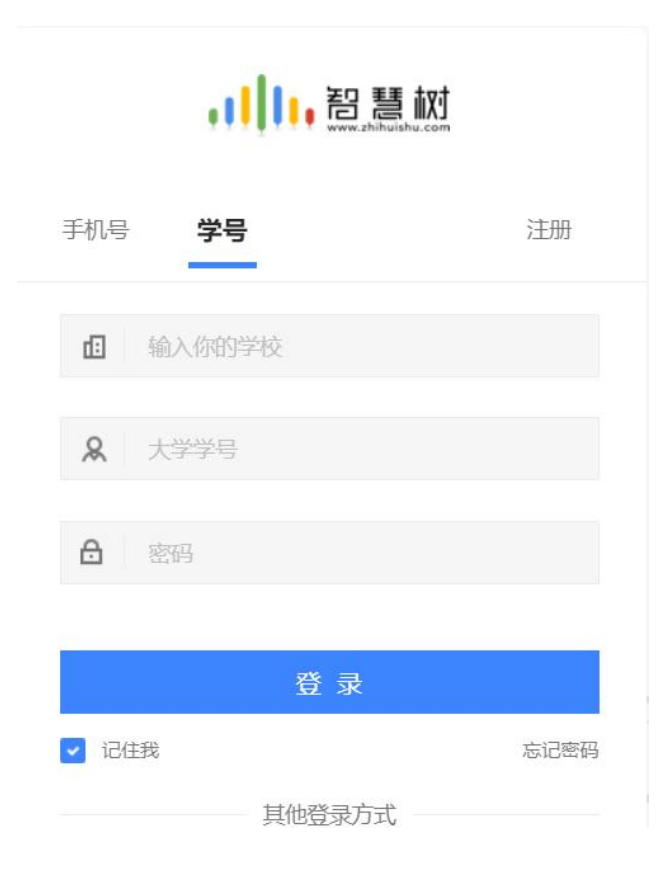

## WEB 操作方法——学习

#### 显示所导入课程的选课列表,学生点击【确认课程】即完成了登录流程;

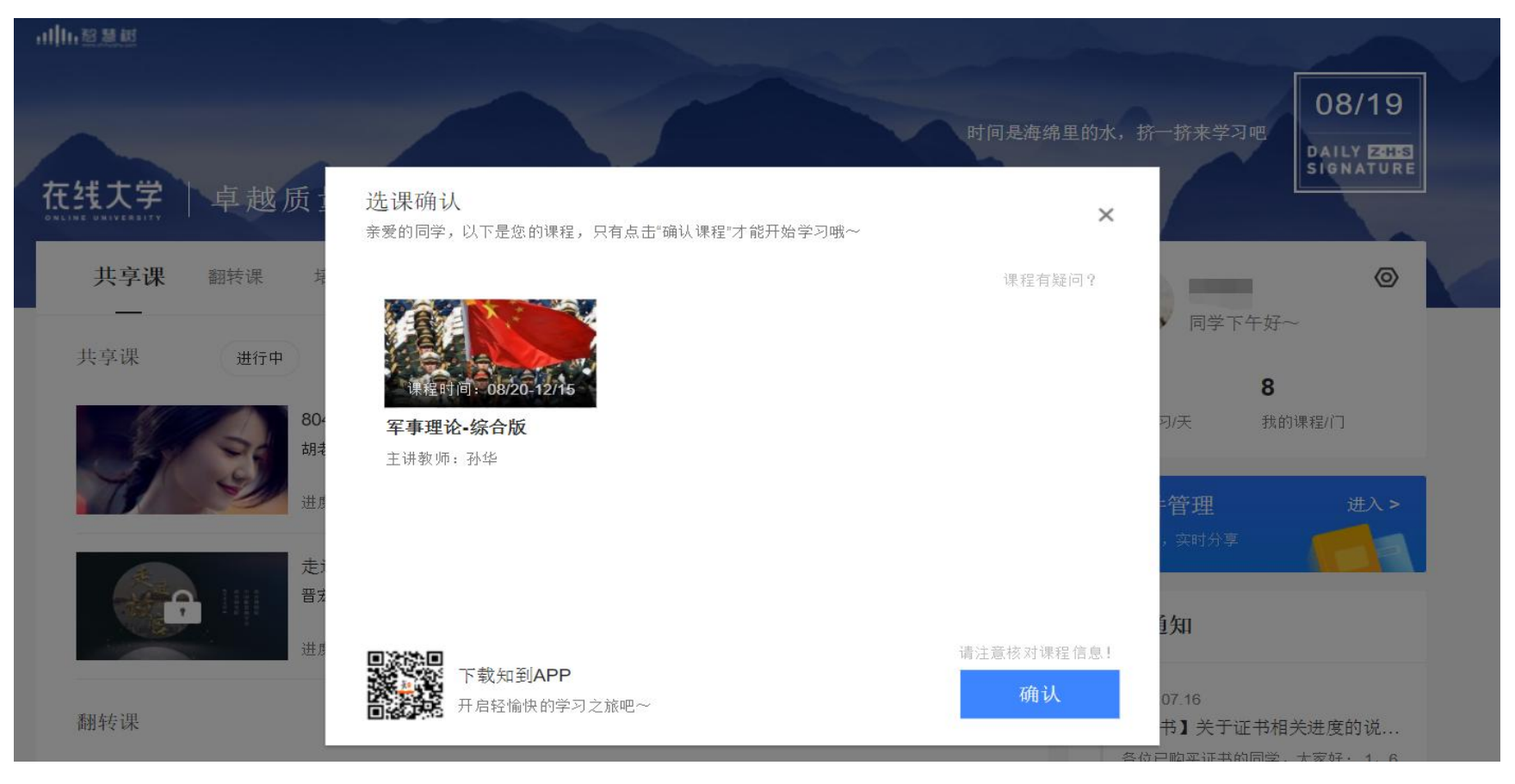

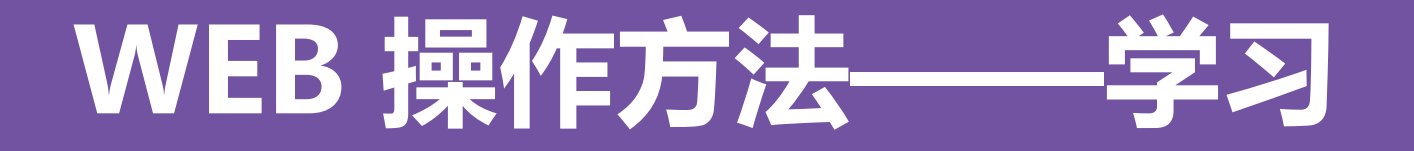

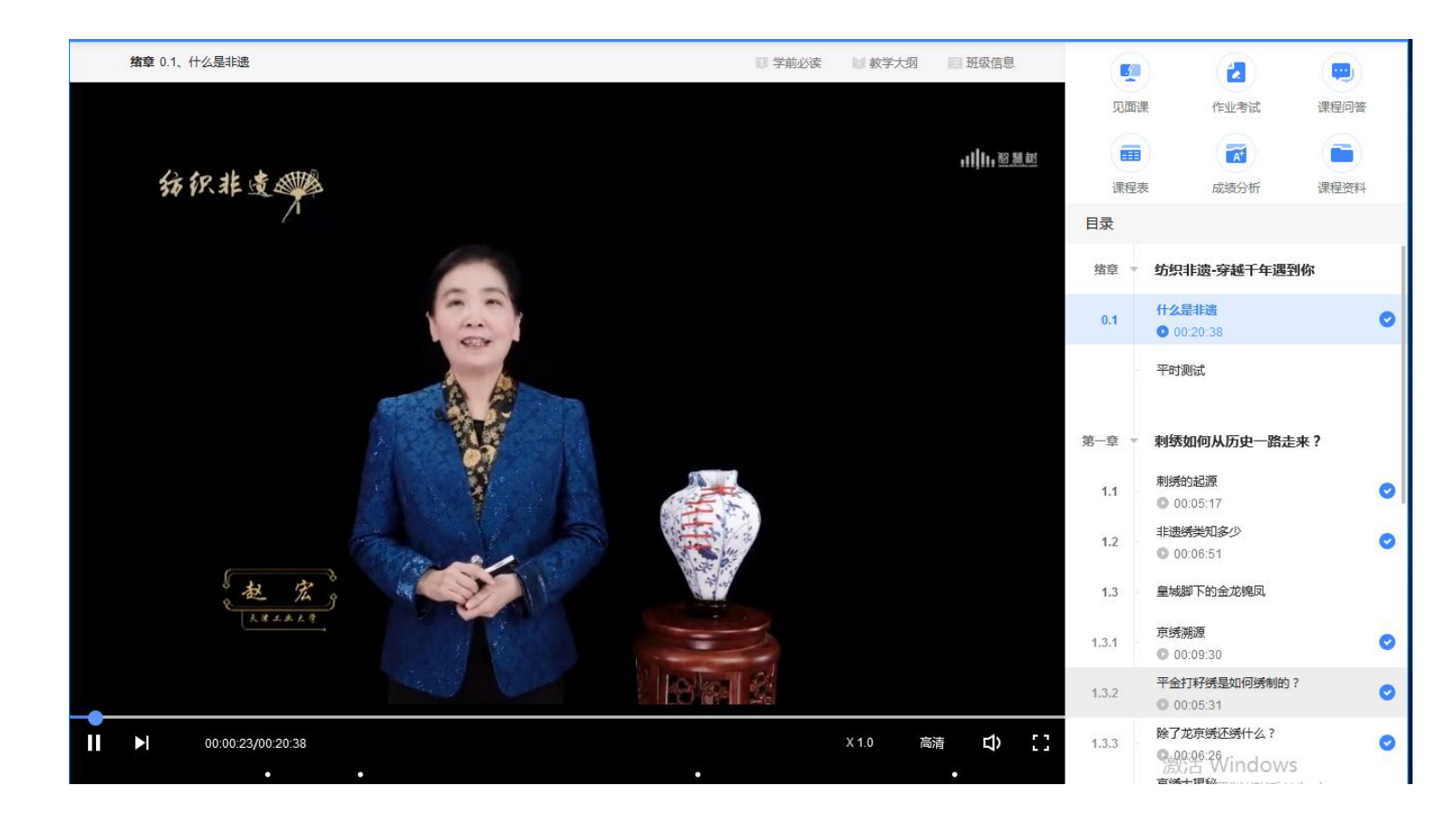

课程卡片中的见面课、 作业考试、成绩分析等 功能,操作与APP端类 似,在此不再赘述。

# 问题解决 方便快捷

▶ 有任何疑问可咨询智慧树平台首页 在线客服。平台使用操作说明请点 击图中红色框所示客户服务中心。 观看学生/教师操作说明。

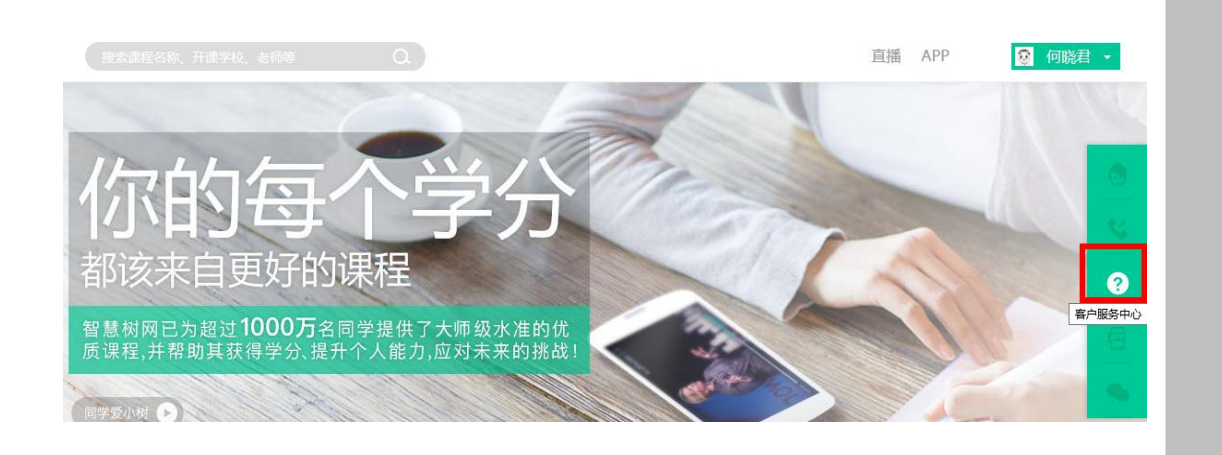

> 更可打开微信小程序 "智慧树•教学帮" 使用自助查询,常见 问题自己即可快速解 决;也可通过微信客 服咨询。

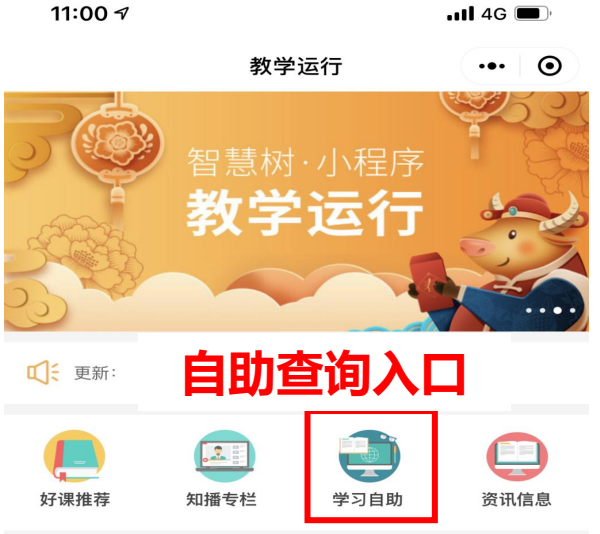

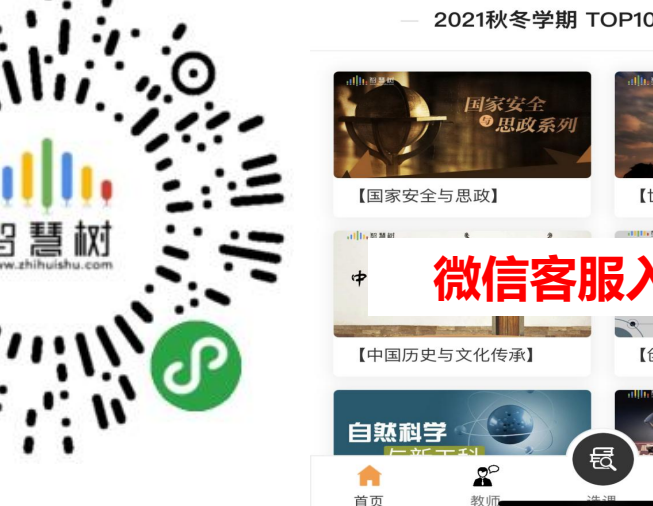

2021秋冬学期 TOP100 通识课程

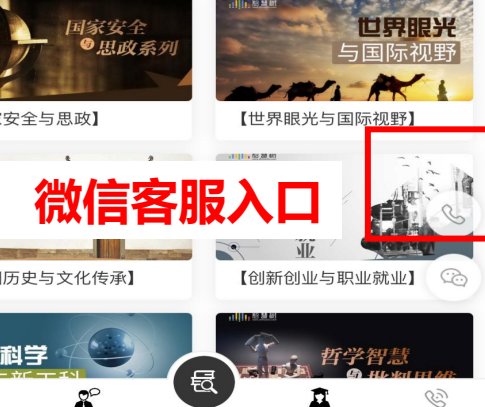

联系